## 12. Job Aid: Uploading Housing Support Plans to HMIS

| PROFILE HISTORY PROGRAMS NOTES FILES CONTACT LOCATION ASSESSMENTS REFERRALS |                   |
|-----------------------------------------------------------------------------|-------------------|
| CLIENT FILES                                                                | ADD FILE $\oplus$ |
|                                                                             |                   |
|                                                                             |                   |
|                                                                             |                   |
| No results found                                                            |                   |
| CLIENT FORMS                                                                | add form $+$      |

1. Pull up the consumer's profile and go to the "files" tab at the top

2. Select "ADD FILE" at the top right, which will lead to this page:

| UPLOAD A FILE   |                                                       |   |
|-----------------|-------------------------------------------------------|---|
| Category        | 1. Core Housing and Eligibility                       | ~ |
| Predefined Name | Housing Plan                                          | ~ |
| File            | Select File                                           |   |
|                 | Trouble attaching files? Switch to the Basic Uploader |   |
| Private         |                                                       |   |
|                 | ADD RECORD CANCEL                                     |   |

3. Leaving the "Category" as "1. Core Housing and Eligibility", select "Housing Plan" from the Predefined Name dropdown list

- 4. Click "Select File" and find the Housing Support Plan you'd like to upload, then click "open"
- 5. Do NOT turn on the "private" toggle
- 6. Click "Add Record". Your document will now be listed in the consumer's files tab

7. If this doesn't work, click the "Basic Uploader" option and follow steps 3-6

| UPLOAD A FILE   |                                                                   |   |
|-----------------|-------------------------------------------------------------------|---|
| Category        | 1. Core Housing and Eligibility                                   | ~ |
| Predefined Name | Housing Plan                                                      | ~ |
| File            | Select File Trouble attaching files? Switct to the Basic Uploader |   |
| Private         |                                                                   |   |
|                 | ADD RECORD CANCEL                                                 |   |